## 一、硬件准备

准备好模块、电源、插入 SIM 卡,连接好天线等,电源电压 9-30V 二、运行配置软件:压缩包解压,找到配置软件目录,连好 232 口,并运行 GprsConfig.exe

| TRACH JLL OD LOOU HIM IN                                              | 后服务是我们的承诺!                               |                      |                    |        |        |
|-----------------------------------------------------------------------|------------------------------------------|----------------------|--------------------|--------|--------|
| ■<br>国                                                                | LOGIN: 1001                              | ⊤ HEX                | 電置串口法择<br>用口: 一〇〇〇 |        |        |
| 「 数据带注册包:                                                             | LOGIN: 1001                              | Г нех                | 操作区                |        |        |
| 工作模式:                                                                 | 透明传输                                     | •                    | 进入配置               | 读取设置   | 鼓励版本   |
| 心跳包格式:                                                                | LOG                                      | Г нех                | 重启模块               | 保存     | 恢复出厂设置 |
| 心跳包发送间隔:                                                              | 0 10 (256, 0)                            | 为不使用)                | 保存參数到本地            | 调入本地参数 | -      |
| 串口打包时间:<br>串口打包长度:<br>状态:                                             | 0 登秒(《256,0)<br>0 字节(<1024,1             | 为不使用)<br>0为不使用)<br>— | 操作说明、日志            |        | 清除显示区  |
| AFX勝号:                                                                | 移动                                       |                      |                    |        |        |
|                                                                       | 密码:                                      |                      |                    |        |        |
| 日の没置                                                                  | 密码:                                      | _                    |                    |        |        |
| 8口设置<br>串口波特率:<br>校验/数据/停止:<br>串口流控制:                                 | 密码:<br> 9800<br> none ▼7 ▼1<br> None     |                      |                    |        |        |
| 8口设置<br>串口波持率:<br>校验/数据/停止:<br>串口流控制:<br>骆锐接1                         | 密码:<br> 9600<br> none ▼ 7 ▼ 1 _<br> None |                      |                    |        |        |
| B口设置<br>串口波持率:<br>校验/数据/停止:<br>串口流控制:<br>网络链接1  <br>网络协议:<br>目标IP/域名: | 〒CP Client 192.168.0.201                 | -<br>-<br>-<br>-     |                    |        |        |

三、连接模块并检查:

可以参考 LED 闪烁状态,判断模块工作状态

中间 STAT Led 固定频率闪烁: 配置模式

中间 STAT Led 常亮:网络连接正常建立

DATA Led: 有数据收发

## **READY Led**:

不闪:没有进入工作状态;快闪(约1s):移动网络连接中;慢闪(2、3s): 连入移动网络

侧面按键,短按重启,长按6S以上恢复默认值

## 四、软件配置测试:

配置内容可以根据自己需要进行配置,如:注册包可以不发,波特率配置成自己 需要的,ip、端口号配置成自己服务器的。用 485 的话,串口流控制要选择 RS485

下面举个例子, 配置后可以测试。

单击"进入配置"键,模块上电,如下图,显示版本。

| 基础设置<br>「 连接即发注册包:  | LOGIN: 1001                            | П нех                |             |        |        |
|---------------------|----------------------------------------|----------------------|-------------|--------|--------|
| □ 数据带注册包:           | LOGIN: 1001                            | ⊢ HEX                | │           |        |        |
| 工作模式:               | 透明传输                                   | <b>_</b>             | 退出配置        | 读取设置   | 获取版本   |
| 心跳包格式:              | LOG                                    | ⊢ HEX                | 重启模块        | 保存     | 恢复出厂设置 |
| 心跳包发送间隔:<br>串口打句时间: | 0 秒 (<256                              | 3,0为不使用)<br>3,0为不使用) | 保存参数到本地     | 调入本地参数 |        |
|                     |                                        |                      | ┌操作说明、日志    |        |        |
| 市口打包长度:<br>状态:      |                                        | 4,0八个使用)             | Version:2.3 |        |        |
| APN账号:              | 移动     ▼     CMNE       账号:        密码: | T                    |             |        |        |
| 串口设置                | 19:                                    |                      |             |        |        |
| 串口波特率:              | 9600                                   |                      |             |        |        |
| 校验/数据/停止:           | none 💌 7 💌 1                           | •                    |             |        |        |
| 串口流控制:              | None                                   | •                    |             |        |        |
| 网络链接1               |                                        |                      |             |        |        |
| 网络协议:               | TCP Client                             | •                    |             |        |        |
| 日标取4世界。             | 192, 168, 0, 201                       |                      |             |        | 7      |
| 日标41/138-63:        | 120002020202020202                     |                      |             |        |        |

单击"读取设置",按下图配置参数

| ACCESS OF A DESIGN OF A DESIGN                                                                                            |                                                                           |                       |        |           |
|----------------------------------------------------------------------------------------------------|---------------------------------------------------------------------------|-----------------------|--------|-----------|
| 础设置<br>▼ 连接即发注册包:                                                                                                    | 0002FFFD VEX                                                              | ■ 載置串口选择<br>● 用口: □ □ | a15 ¥  |           |
| 「 数据带注册包:                                                                                                    | T HEX                                                                     | 操作区                   |        |           |
| 工作模式:                                                                                                    | 透明传输                                                                      | 退出歐盟                  | 读取设置   | 获取版本      |
| 心跳包格式:                                                                                                    | ⊢ HEX                                                                     | 重启模块                  | 保存     | 恢复出厂设置    |
| 心跳包发送间隔:                                                                                                    | 0 秒 (4256,0为不使用)                                                          | 保存參数到本地               | 调入本地参数 |           |
| 串口打包时间:                                                                                                    | 20                                                                        | 编作资用。日本               |        | 書絵見子反     |
| 串口打包长度:                                                                                                    | 200 字节(<1024,0为不使用)                                                       | Version:2.3           |        | ANALEANIS |
| 状态:                                                                                                    | 1                                                                         | ·····                 |        |           |
| APN账号:                                                                                                    | 其他 •                                                                      |                       |        |           |
|                                                                                                    | ###.                                                                      |                       |        |           |
|                                                                                                    | 201-7 1                                                                   |                       |        |           |
|                                                                                                    | 密码:                                                                       |                       |        |           |
| 口语要                                                                                                    | 2013-5-1<br>密码:                                                           |                       |        |           |
| 口设置<br>串口波持室:                                                                                                    | ·····································                                     |                       |        |           |
| 口设置<br>串口波特室:<br>检验/教掘/停止:                                                                                                | 19600<br>19600<br>1 1 1 1 1 1 1 1 1 1 1 1 1 1 1 1 1 1 1                   |                       |        |           |
| 日 没要<br>用 口波特率:<br>校验/数据/停止:                                                                                              | 9600<br>100me 18 1 1                                                      |                       |        |           |
| 日 设置<br>串口波持案:<br>校验/数据/停止:<br>串口流控制:                                                                                     | 19600<br>100me × 8 × 1 ×<br>None ×                                        |                       |        |           |
| ロ 设置<br>串口波特室:<br>校验/数据/停止:<br>串口流控制:<br>踏街接:                                                                             | 9600<br>none ¥8 ¥1 ¥<br>None ¥                                            |                       |        |           |
| <ul> <li>口设置</li> <li>串口波特率:</li> <li>校验/数据/停止:</li> <li>串口流控制:</li> <li>路链接:</li> <li>网络协议:</li> </ul>                   | 9600<br>9600<br>none 18 1 1<br>None 1<br>TCP Client 1                     |                       |        |           |
| <ul> <li>口没需</li> <li>串口波特率:</li> <li>校验/数据/停止:</li> <li>串口流控制:</li> <li>踏链接:</li> <li>网络协议:</li> <li>目标IP/域名:</li> </ul> | 10.75.<br>登録:<br>9600<br>none 18 1 1<br>None 1<br>None 1<br>50.12.106.227 |                       |        |           |

单击"保存"键,后单击"退出配置"。

等待模块与服务器连接上后,运行网络助手软件 TCP232-Test.exe 如下图所示

| 串口设置                                                                                                    | 串口数据接收                                                                                                |      | 网络数据接收                                                                                                    |                   | 网络设置                                                                                                    |
|----------------------------------------------------------------------------------------------------|----------------------------------------------------------------------------------------------------|------|----------------------------------------------------------------------------------------------------|-------------------|----------------------------------------------------------------------------------------------------|
| <ul> <li>串口号 COM15 ▼</li> <li>波特案 9600 ▼</li> <li>教掘位 NDNE ▼</li> <li>数据位 8 ba ▼</li> <li>停止位 1 ba ▼</li> <li>停止位 1 ba ▼</li> <li>停止位 5 ba ▼</li> <li>停止位 5 ba ▼</li> <li>停止位 5 ba ▼</li> <li>停止位 5 ba ▼</li> <li>停止位 5 ba ▼</li> <li>停止位 5 ba ▼</li> <li>停止位 5 ba ▼</li> <li>停止位 5 ba ▼</li> <li>停止位 5 ba ▼</li> <li>● 关闭</li> </ul> | 00 01 PF FE<br>00 01 FF FE<br>00 01 FF FE<br>00 01 FF FE<br>00 01 FF FE<br>00 01 FF FE<br>00 01 FF FE |      | CReceive from 60. 12. 106. 227<br>12 34 56<br>12 34 56<br>12 34 56<br>12 34 56<br>12 34 56<br>12 34 56<br>12 34 56 | : 25555] :        | <ul> <li>(1)协议类型</li> <li>TCP Clent ✓</li> <li>(2)服务器IP地址</li> <li>60,12,106.227</li> <li>(3)服务器端口号</li> <li>25555</li> <li>● 断开</li> <li>接收转向文件</li> <li>✓ 自动执行显示</li> <li>✓ 十六进制显示</li> <li>厂 暂停接收显示</li> <li>保存批据 直线显示</li> </ul> |
| 发送区设置<br>「启用文件数据源…<br>「自动发送附加位<br>「发送完自动青空                                                                                                    |                                                                                                    |      |                                                                                                    |                   | 发送区设置<br>「 启用文件数据源<br>「 自动发送附加位<br>「 发送完自动青空                                                                                                    |
| ✓ 按十六进制发送 厂 数据流循环发送                                                                                                    | <u></u>                                                                                               | <br> | 本地主机: 192.168.0 .201                                                                                               | <b>浦口</b> : 55494 | ★ 按十六进制发送                                                                                                    |
| 发送间隔 1000 変秒                                                                                                    | 123456                                                                                                | 发送   | 0001FFFE                                                                                                    | 发送                | 发送间隔 2000 变秒<br>文件载入 <b> 造除输入</b>                                                                                                    |

设置"串口设置"和"网络设置",网络发送数据 0001FFFE,数据发送如下图

| G TCP232-Test 串口转                                                                                                    | 网络调试助手     |        |                     |      |                                                                                                    |
|----------------------------------------------------------------------------------------------------|------------|--------|---------------------|------|----------------------------------------------------------------------------------------------------|
| 文件(F) 选项(O) 報助(H<br>串口设置<br>串口号 COM15 ▼<br>波特率 9600 ▼<br>校验位 NONE ▼<br>数据位 8 bit ▼<br>停止位 1 bit ▼<br>● 打开<br>接收区设置<br>「接收转向文件<br>▼ 自动换行显示<br>▼ 十六进制显示<br>「 暂停接收显示<br>保存数据<br>直除显示<br>发送区设置<br>「 启用文件数据源<br>「 自动发送的加位<br>「 发送六自动清空<br>」 按十六进制发送<br>」 数据态循环常详 | )<br>      |        | 网络数据接收              |      | 网络设置         (1) 协议类型         10P Server         (2) 本地IP地址         192.168.0.201         (3) 本地端口号         8234         ④ 开始监听         接收区设置         「接收转向文件         「自动换行显示         「十六进制显示         「暫停接收显示         保存数据         直除显示         发送区设置         「自动发送附加位         「发送完自动清空         「投十六进制发送         動振高循环发送 |
| 发送间隔 1000 毫秒<br>文件载入 清除输入                                                                                                    | 联创科技联创科技联创 | 发送     | *lhcx. taobao. com* | 发送   | 发送间隔     2000     ・     ・       文件载入          清除輸入                                                                                                    |
| <b>☞</b> 就绪!                                                                                                    | · 发送:0 接收: | 0 复位计数 |                     | 发送:0 |                                                                                                    |

八、自发自收验证测试:

将模块9针串口的2、3脚(注意:串口内印有编号)短路,运行 TCP232-Test.exe 网络自发自收测试,反馈数与发数一致,说明模块自身没问题。测试结束后 去掉短路

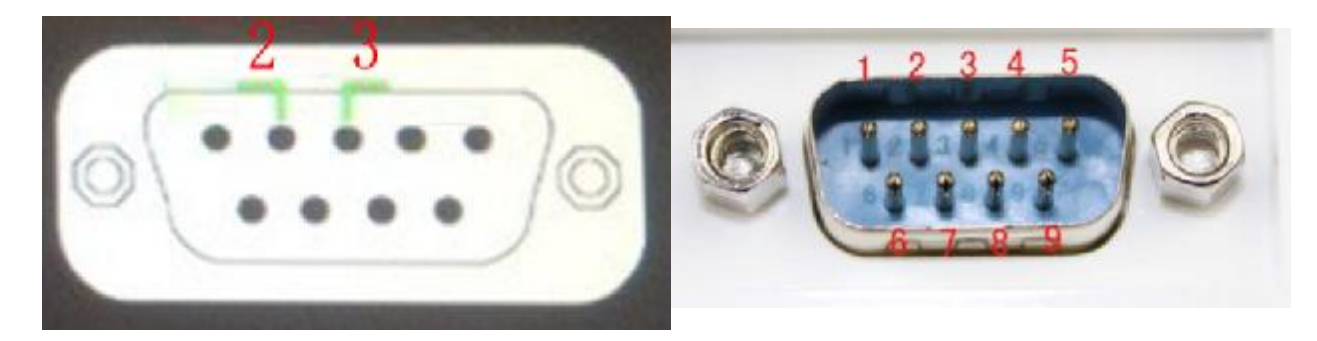

九、虚拟串口软件:

电脑控制串口设备的,需要安装虚拟串口软件

安装下 **VCOM\_V3.5.2\_Setup.exe** 这个程序,注意 **360** 等杀毒软件要关掉,否则 会安装失败。

运行 LcVCom.exe 程序,如下图:

| 四号 串ロ参数 | 串口状态  同#                 | 納效  圓刺                                        | 能量 | 目标演口 | 11均均位 | 本地演口 | 串口操收  网络操教  网络状态  打包时间  同步发神。 |
|---------|--------------------------|-----------------------------------------------|----|------|-------|------|-------------------------------|
|         | 20metus 1                |                                               |    |      |       | X    | í -                           |
|         | #1190-                   | Immus                                         | -  |      |       |      |                               |
|         | 网络协议:                    | TCP Client                                    |    |      |       |      |                               |
|         | Bifile:                  | 192.168.0.38                                  |    |      |       |      |                               |
|         | 日标的口:                    | 23                                            | _  |      |       |      |                               |
|         | 本地的:                     | F                                             |    |      |       |      |                               |
|         | 本地编口。                    | <u>,                                     </u> |    |      |       |      |                               |
|         | 香達:<br>JRIn Ril 27 in de | 1                                             |    |      |       |      |                               |
|         | 引起的間面に                   | 0                                             |    |      |       |      |                               |
|         | 「「「「「「」」                 | r<br>r                                        |    |      |       |      |                               |
|         | Nocibus Tope             | E                                             |    |      |       |      |                               |
|         | (定時)                     | 2                                             |    |      |       |      |                               |
|         |                          | 1000                                          |    |      | 18    |      |                               |
|         |                          | ente                                          |    |      | un l  |      |                               |

点击"添加",输入相关信息,添加新的虚拟串口。添加后的状态如下图:

| (記録(20)        | 进项(1)     | 林助(Z)                                | <b>a</b>    |                              |                           |                    |                       | -                  |                  |                   |                |                |                    |  |
|----------------|-----------|--------------------------------------|-------------|------------------------------|---------------------------|--------------------|-----------------------|--------------------|------------------|-------------------|----------------|----------------|--------------------|--|
| <b>1</b>       | <b>%</b>  | <b>22</b><br>1985 <u>16</u> 9125     |             | ERTIH AL AREA                |                           |                    | 本台电脚P;<br>182.168.0.2 | •                  |                  |                   |                |                |                    |  |
| <u>育注</u><br>」 | <u>₩0</u> | ○○○○○○○○○○○○○○○○○○○○○○○○○○○○○○○○○○○○ | ●□状态<br>未使用 | <del>回解情谈</del><br>Tep Chart | <u>目行地址</u><br>7921680.38 | <u>目</u> 転演工<br>23 | <u>事物授业</u><br>…      | <u>↓ 本地端和口</u><br> | <b>由口接收</b><br>0 | <b>回論握</b> 改<br>D | 回接状态<br>已连接(1) | 17101318]<br>D | <b>月</b> 步 贞社<br>1 |  |
|                |           |                                      |             |                              |                           |                    |                       |                    |                  |                   |                |                |                    |  |

网络状态栏,显示已连接,就表示正常工作了